# スマホ版遠隔設定 簡易マニュアル(参考 iPhone)

準備

1. App Store で『SUNELL』を検索し、『Sun View』をインストー ルしてください。

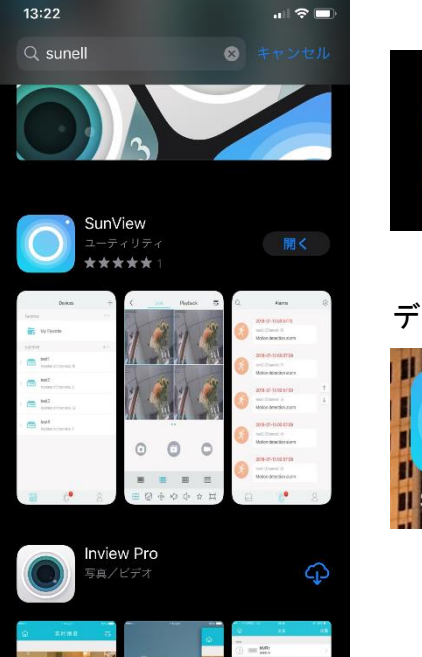

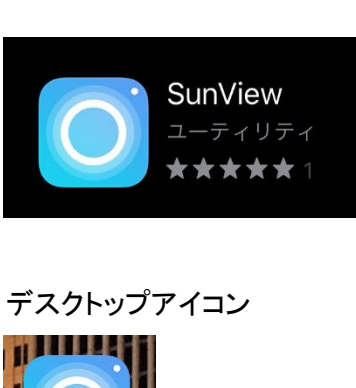

- ◆ 設定方法
- 1. アプリ起動し、表示される『デバイス画面』で機器情報を登録します。

① 『+』をクリック

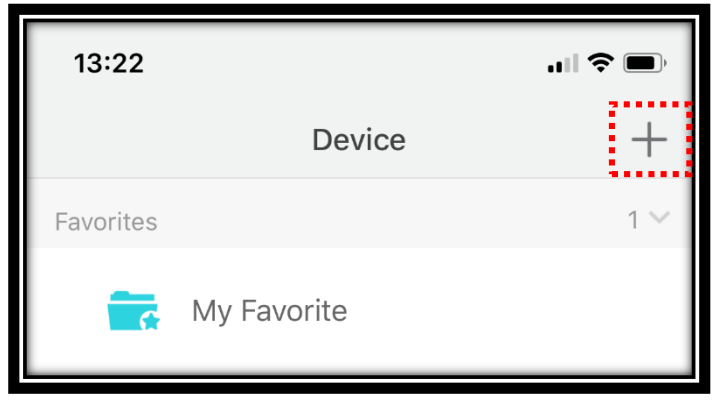

## ②『P2P Device』を選択

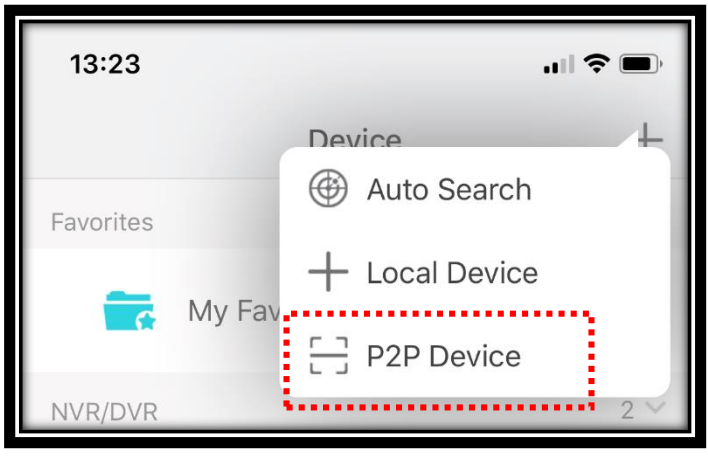

※スマホのカメラが起動します。カメラへのアクセスを許可してください。

#### ③ 画面右上『Manual setup』を選択

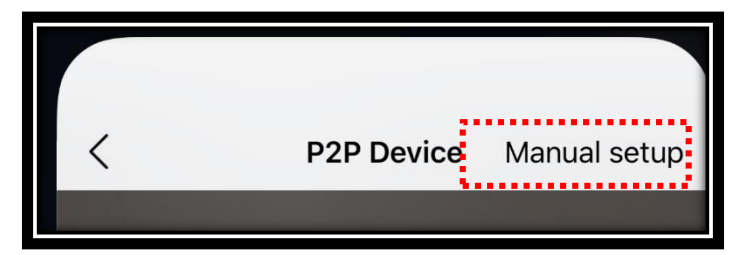

### ④ 機器情報を登録し、『save』を選択

| 13:23    |            | <b>'II 🕹 </b> |
|----------|------------|---------------|
| <        | Add Device | Save          |
| Nickname |            |               |
| QR code  |            |               |
| Port     |            | 30001 💌       |
| Username |            | admin 🙁       |
| Password |            | $\bigcirc$    |

Nickname:任意の名前を入力ください。(〇〇店 など) QR code:「例//123a45b6c789D」のようなレコーダーの遠隔設定用QRコードの値を 入力してください。 Username:レコーダー本体にログインする為のIDを入力してください。 Password:レコーダー本体にログインする為のPassを入力してください。

# 2. ライブ映像の確認

 登録されている機器情報がDeviceに表示されます。 表示された機器名をクリックするとLive映像が表示されます。

| Device +<br>Favorites 1 ~<br>デ My Favorite<br>NVR/DVR 3 ~<br>で Number of channels: 8                                        | 13:26                                   |                |          | <b>.</b> |
|----------------------------------------------------------------------------------------------------|-----------------------------------------|----------------|----------|----------|
| Favorites       1 ×            ・・・・・・・・・・・・・・・・・・・・・・・・・・・・・                                                                |                                         | Devi           | ice      | +        |
| Wy Favorite     NVR/DVR     Number of channels: 8     Number of channels: 8     Ure     Playback     Ob/s     Ob/s          | Favorites                               |                |          | 1 🗸      |
| NVR/DVR<br>Number of channels: 8                                                                                            | -                                       | My Favorite    |          |          |
| く<br>Live Playback 示<br>Ob/s<br>・<br>・<br>・<br>・<br>・<br>・<br>・<br>・<br>・<br>・<br>・<br>・<br>・<br>・<br>・<br>・<br>・<br>・<br>・ | NVR/DVR                                 | Number of chan | nels: 8  | 3 ~      |
| く Live Playback 示<br>Ob/s<br>・<br>・<br>た右にフリックするとカメラ<br>が切り替わります。                                                           |                                         |                |          |          |
| 0b/s<br>+<br>左右にフリックするとカメラ<br>が切り替わります。                                                                                     | <                                       | Live           | Playback | üll      |
| が切り自わりより。                                                                                                    | 0b/s<br>+<br>左右にフリックするとカメラ<br>が切り替わります。 |                |          |          |
| 1/8                                                                                                    |                                         | 1/2            | 8        |          |

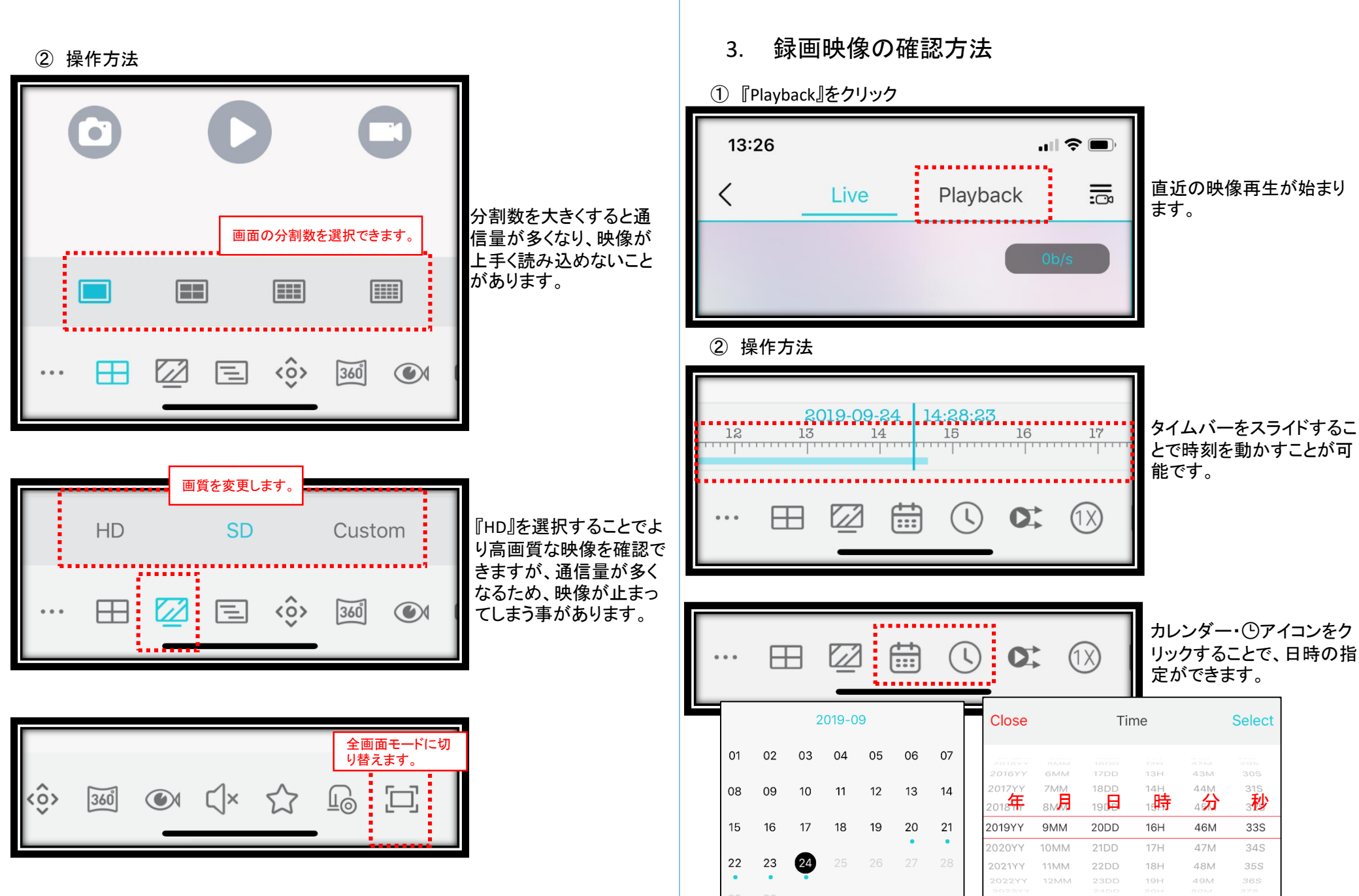